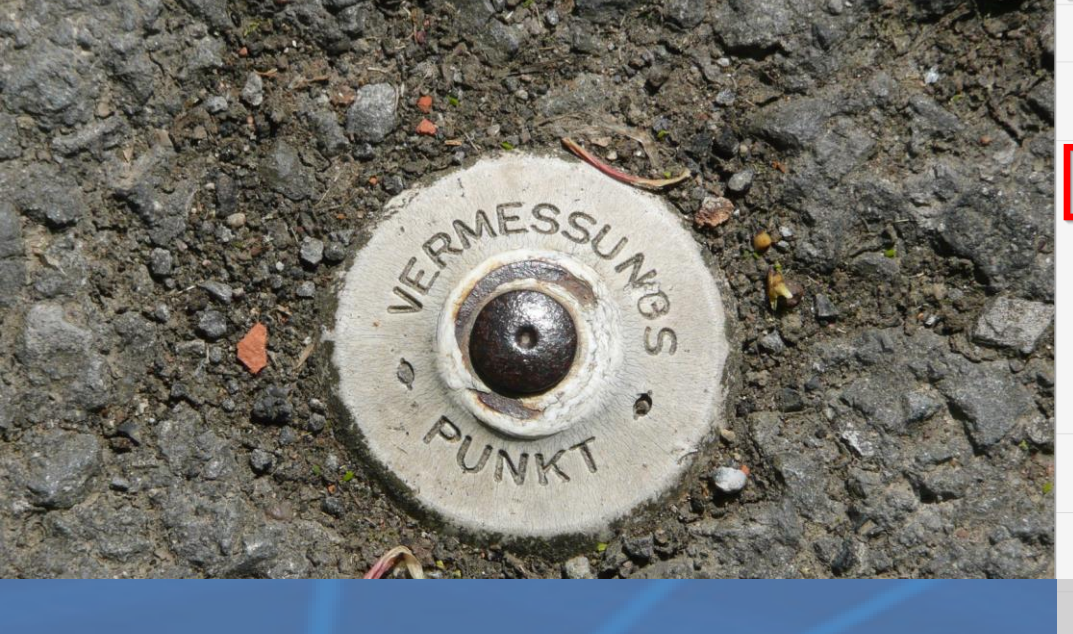

Koordinatensystem

Koordinatensysteme nach Land filtern Deutschland

Projektion Deutschland/ETRS89/UTM zone 32N\_kurz

GPS Antenne

Antennen Höhe [m] 0.0

Lokalisierung (Offset)

Lokalisierung (Offset) verwenden

Delta X Hochwert [m]

Delta Y Rechtswert [m]

Delta Z Höhe [m]

Januar 2019

# **Umstellung auf UTM-Koordinaten**

Notwendige Änderungen in der RIWA Karten-App und der GNSS Commander-App

**RIWA GmbH** Gesellschaft für Geoinformationen **Innovative und zukunftssichere** Lösungen für Ihre Geoinformationen

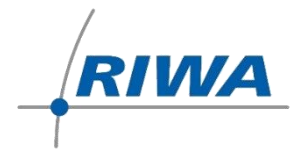

# Inhaltsverzeichnis

| 1. |      | Allgemeine Informationen                                              |  |  |  |
|----|------|-----------------------------------------------------------------------|--|--|--|
| 2. |      | Notwendige Änderungen3                                                |  |  |  |
| 2  | 2.1. | Datensicherung in der KartenApp3                                      |  |  |  |
| 7  | 2.2. | Anpassungen im GNSS Commander 4                                       |  |  |  |
| 7  | 2.3. | Transformation ändern                                                 |  |  |  |
| 2  | 2.4. | NTRIP - Zugriffspunkt für die Korrekturdaten mit UTM-Bezug einstellen |  |  |  |

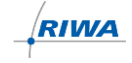

## 1. Allgemeine Informationen

Im Rahmen der Umstellung des Koordinationssystems von Gauß-Krüger nach UTM müssen Sie, **falls Sie Ihre Vermessung mit dem GNSS Commander steuern**, einige Anpassungen in den Einstellungen der GNSS Commander App tätigen.

Die wichtigsten Informationen haben wir für Sie in diesem Dokument zusammengefasst

# 2. Notwendige Änderungen

### 2.1. Datensicherung in der KartenApp

Zunächst müssen Sie die Vermessungsdaten sichern und ins RIWA GIS-Zentrum hochladen:

- 1. Öffnen Sie die Karten-App auf Ihrem mobilen Gerät.
- 2. Öffnen Sie das Menü Datenmanager.

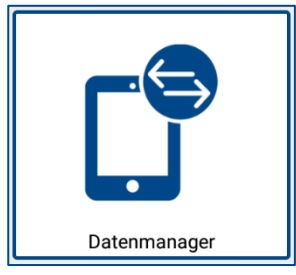

3. Tippen Sie auf den Eintrag Vermessungsdaten.

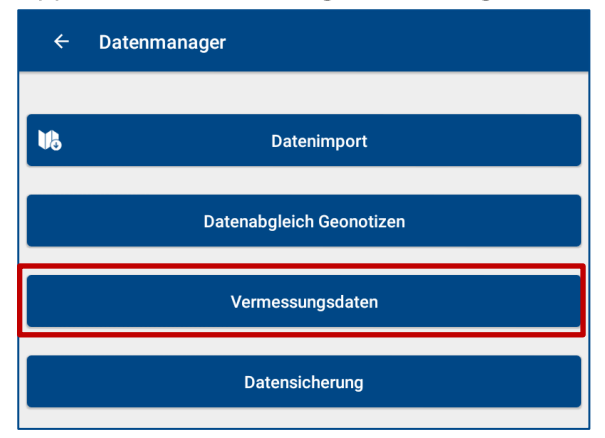

4. Tippen Sie auf Projekt synchronisieren.

Projekt synchronisieren

ightarrow Die Daten sind nun im RIWA GIS-Zentrum gesichert.

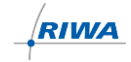

#### 2.2. Anpassungen im GNSS Commander

- 1. Öffnen Sie die GNSS Commander-App.
- 2. Öffnen Sie die Menüleiste.

| ≅ अत 86% û 14:<br>GNSS Commander<br>BASIC |                                    |   |   |            | ¥≨ ଲି.⊪ 86% û 14:08 |                        |               |
|-------------------------------------------|------------------------------------|---|---|------------|---------------------|------------------------|---------------|
|                                           |                                    | ٥ | ۲ | <b>X</b>   | =                   | Ø                      |               |
| GPS SI                                    | Datenquelle                        |   |   |            |                     |                        | <b>\$</b> (1) |
| ₩<br>+ +                                  | Satelliten<br>19<br>Genauigkeit XY |   |   | (ب)<br>(ب) | GPS<br>FIX<br>Alte  | Status<br>ED<br>r DGPS |               |
| +<br>+                                    | Genauigkeit Z<br>0.56 m            |   |   | *          | 46.<br>PDC<br>1.0   | 2 S<br>)P              |               |
| Ø                                         | Heading<br>—                       |   |   | デ          | Ges                 | chwindigk              | eit           |

3. Tippen Sie auf Einstellungen.

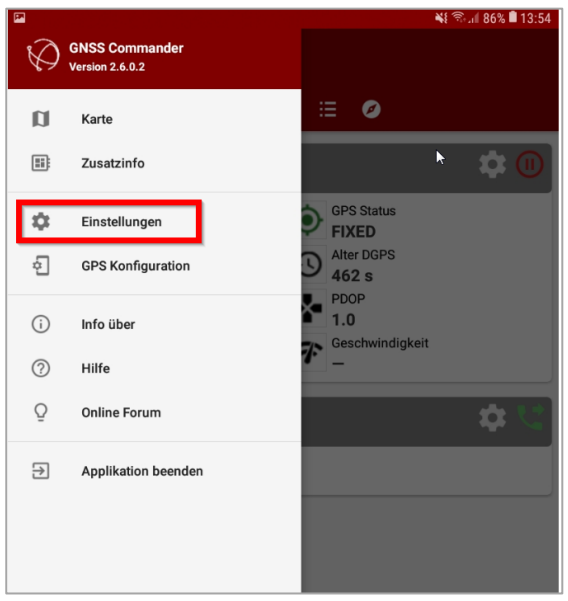

4. Tippen Sie auf Allgemeine Einstellungen.

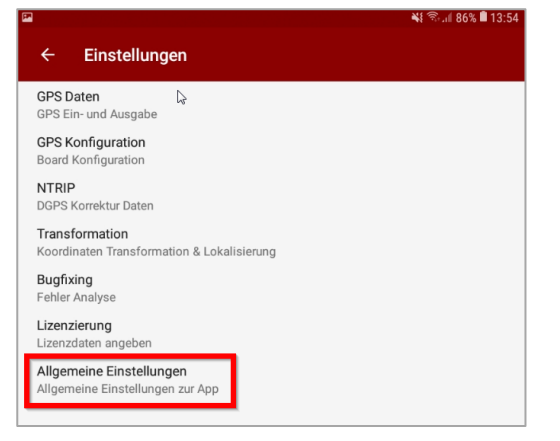

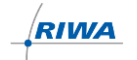

5. Tippen Sie auf **App Einstellungsdateien**.

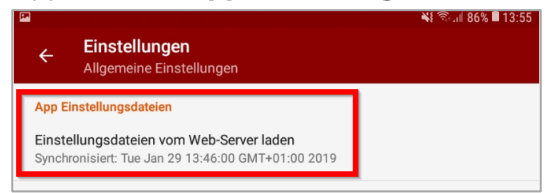

 $\rightarrow$  Die Dateien werden synchronisiert.

6. Beenden Sie die App über das Menü und den Eintrag Applikation beenden.

| G 🖂 🤇        | <b>Ə</b>                          | 🛜 🚄 93% 🗖 15:57 |  |  |  |  |
|--------------|-----------------------------------|-----------------|--|--|--|--|
| $\bigotimes$ | GNSS Commander<br>Version 2.6.0.2 |                 |  |  |  |  |
| a            | Karte                             | <b>= 0</b>      |  |  |  |  |
|              | Zusatzinfo                        | <b>\$</b> 0     |  |  |  |  |
| ۵            | Einstellungen                     | GPS Status –    |  |  |  |  |
| ą            | GPS Konfiguration                 | Alter DGPS      |  |  |  |  |
| (j)          | Info über                         | Geschwindigkeit |  |  |  |  |
| ?            | Hilfe                             | *_              |  |  |  |  |
| Q            | Online Forum                      | <b>\$</b> \$    |  |  |  |  |
| €            | Applikation beenden               |                 |  |  |  |  |

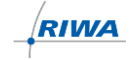

### 2.3. Transformation ändern

- → Dies ist notwendig, da bei UTM nur noch die Höhe online transformiert wird
- 1. Öffnen Sie die GNSS Commander-App.
- 2. Öffnen Sie die Menüleiste.

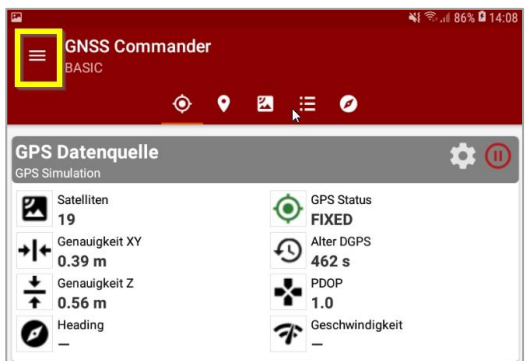

3. Tippen Sie auf Einstellungen.

| 2            |                                   |   |            |                 | <b>*</b> { | uli 86% 🛢 13:54 |
|--------------|-----------------------------------|---|------------|-----------------|------------|-----------------|
| $\bigotimes$ | GNSS Commander<br>Version 2.6.0.2 |   |            |                 |            |                 |
| a            | Karte                             |   | Ξ          | 0               |            |                 |
|              | Zusatzinfo                        | _ |            |                 | k          | <b>‡</b>        |
| ۵            | Einstellungen                     | Þ | GP<br>FI)  | S Status<br>KED |            |                 |
| ÷            | GPS Konfiguration                 | D | Alte<br>46 | er DGPS<br>2 s  |            |                 |

4. Tippen Sie auf Transformation.

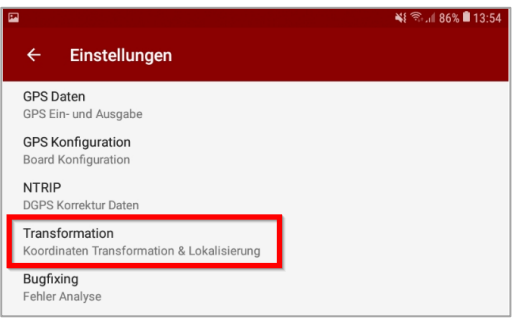

5. Tippen Sie auf Online Transformation.

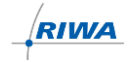

6. Stellen Sie die Korrektur auf "nur für Z":

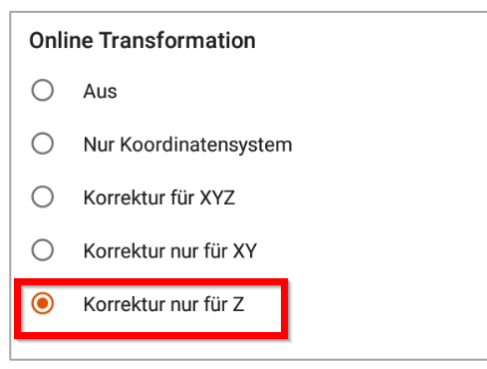

7. Aktivieren Sie das Koordinatensystem.

|                                                                             | <b>N</b> 14.20 <b>N</b> 14.20 |
|-----------------------------------------------------------------------------|-------------------------------|
| ← Einstellungen<br>Transformation                                           |                               |
| Koordinaten Referenz System<br>Online Transformation<br>Korrektur nur für Z |                               |
| Koordinatensystem                                                           |                               |
| Koordinatensystetୁରୁe nach La<br>Deutschland                                | nd filtern                    |

8. Filtern Sie das Koordinatensystem nach Land und wählen Deutschland

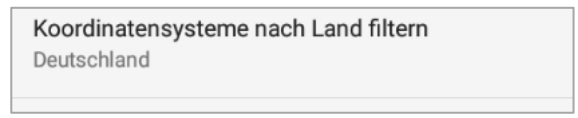

9. Wählen Sie die Projektion wie folgt aus:

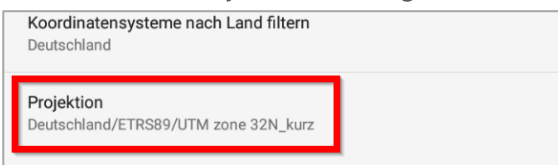

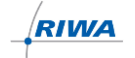

### 2.4. NTRIP - Zugriffspunkt für die Korrekturdaten mit UTM-Bezug einstellen

- 1. Navigieren Sie zurück zum Start-Screen.
- 2. Öffnen Sie die Menüleiste.

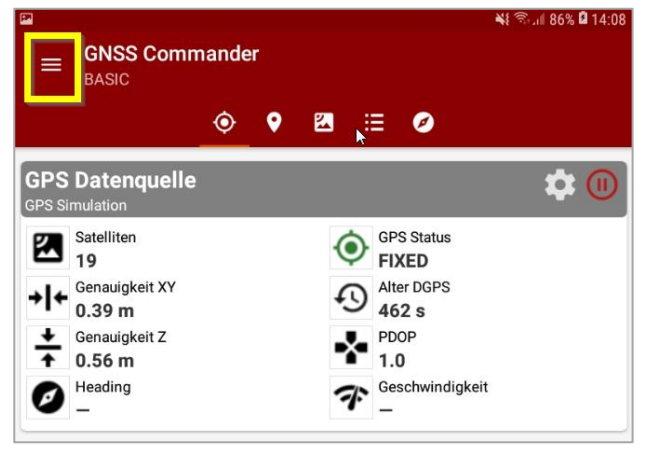

3. Tippen Sie auf Einstellungen.

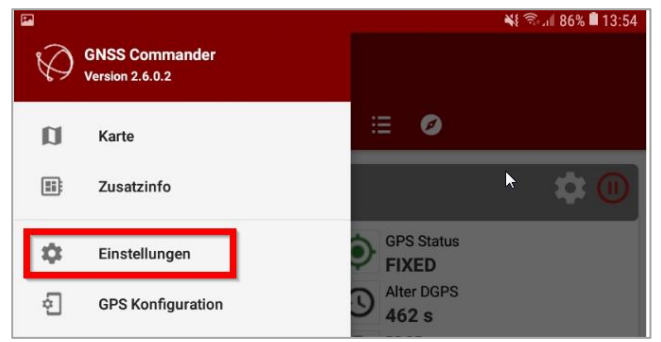

4. Tippen Sie auf NTRIP.

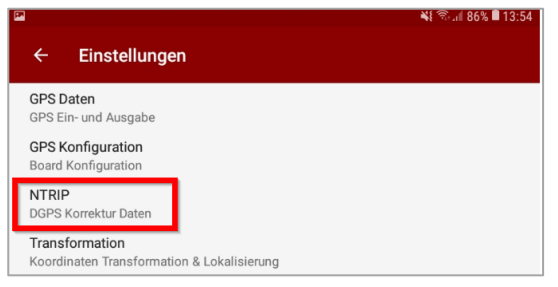

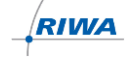

5. Tippen Sie auf Service Liste (Mountpoints)

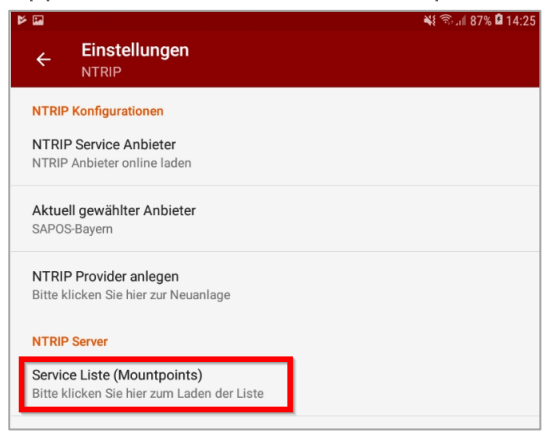

6. Nehmen Sie folgende Einstellung vor:

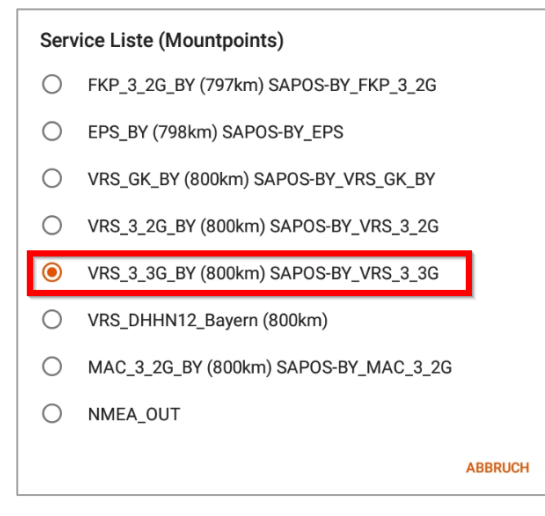

- → Die notwendigen Anpassungen im GNSS Commander sind damit erledigt. Die Koordinaten liegen nun in UTM und Normalhöhennull (NHN) vor.
- → Sie können anschließend wie gewohnt Ihre Vermessungsdaten in die RIWA Karten-APP importieren und Vermessungsprojekte anlegen.

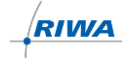